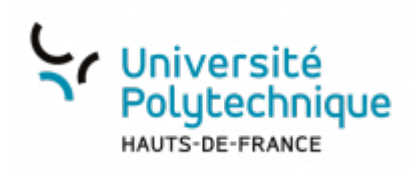

## Modifier son adhésion au service d'envoi de sms

• À partir de votre ENT, cliquez sur l'onglet Mon Bureau

| Université<br>Polytechnique<br>HAUTS-GE-FRANCE<br>ESPACE<br>NUMÉRIQUE DE<br>TRAVAIL       |            |                   |  |  |
|-------------------------------------------------------------------------------------------|------------|-------------------|--|--|
| Accueil                                                                                   | Mon bureau | Mes enseignements |  |  |
| Mon sésame Modifier mon mot de passe                                                      |            |                   |  |  |
| Modifier mes informations personnelles<br>Modifier mon adhésion au service d'envoi de SMS |            |                   |  |  |
| Modifier la visibilité de ma photo<br>Besoin d'aide ? Accès à la FAQ                      |            |                   |  |  |

- En haut à gauche, cliquez sur Modifier mes informations personnelles
- Cliquez sur l'onglet Contacts

| Université<br>Polytechnique | Sésême 🐭                                                                                                    | cuel Gine man comple Ade          |  |
|-----------------------------|----------------------------------------------------------------------------------------------------|-----------------------------------|--|
| ▲ Wes Informations ▲ Co     | tacta   Visibilitis    Coestion joke  Vas poosi relavator os ellevators  Por tipale ne relavators relavators | r   • • Mot de passe  <br>        |  |
|                             | ldentifiant/login de connexio<br>Identifiant numérique unique<br>Nom usuel :                                 | n (EMT, mail, 490.) :<br>(p.64) : |  |
|                             | Prinom :<br>Affectation :                                                                                    |                                   |  |

• En dessous d'Adhésion au service d'envoi de sms, cliquez sur le bouton Modifier

| Last       |                                                                                                    |
|------------|----------------------------------------------------------------------------------------------------|
| update:    | autile identita numerique/recommendifier can adherian au canvice d'anvoi de conchtes lluvuu unh frivilidelu phalutile identita numerique/recommendifier can adherian au canvice d'anvoi de conc |
| 2023/06/09 |                                                                                                    |
| 13:40      |                                                                                                    |

| Mos Informations     El Contacts | # Mici de panse                                                                                                    |
|----------------------------------|----------------------------------------------------------------------------------------------------|
| Téle                             | éphone(s) •                                                                                                    |
| Téléphone principal :            |                                                                                                    |
| Interne :                        | -                                                                                                    |
| Autre(x) Miliphone(x) :          |                                                                                                    |
|                                  | Email                                                                                                    |
| Adresse de messagerie :          | 10.000                                                                                                    |
| Adhésion au se                   | ervice d'envoi de SMS 🛛                                                                                                    |
| Numiro :                         |                                                                                                    |
| Utilisation autorisée :          | and the second second sec |
| Motifier                         | Acceptez-veus de receivoir des messagos SMB en provimance de l'université dans le<br>cadre de plan de selocarité de l'établissement (plan végeinde, alerte météonologique,) ?<br>Out, j'accepte<br>Non, je netaise<br>Veintee                                                                                                    |

• Cochez la case souhaitée, puis cliquez sur le bouton Valider

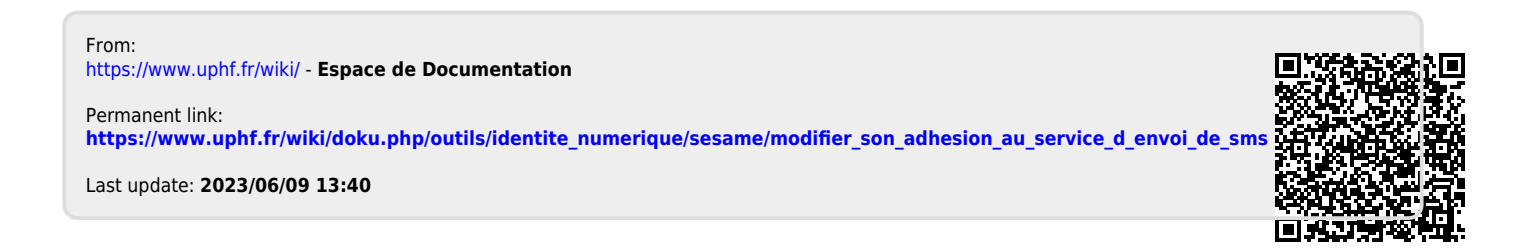